Below are the steps to set up and run the OHO app on your personal machine:

#### Step 1: Download Visual Studio Code

- Download link: <u>https://code.visualstudio.com/download</u>
- Choose the download specific to your operating system on your device:

| V N Download Youst Studio Code X +                                                                                                    |          |                                                           | - | 0 | × |
|----------------------------------------------------------------------------------------------------|----------|-----------------------------------------------------------|---|---|---|
| ← → C == code visualistudio.com/download                                                                                                    |          | \$                                                        |   |   |   |
| 刘 Visual Studio Code Docs Updates Blog API Extensions FAQ Learn 🖉 Search Docs 🚽                                                                        | Download | Recent download history                                   |   |   | Â |
| Version 1.88 is now available! Read about the new features and fixes from March.                                                                       |          | VSCodeUserSetup-x64-1.88.1.exe<br>94.9 MB + 5 minutes ago |   |   | × |
|                                                                                                    |          | Full download history                                     |   |   |   |
| Download Visual Studio Code                                                                                                    |          |                                                           |   |   |   |
| Free and built on open source. Integrated Git, debugging and extensions.                                                                               |          |                                                           |   |   |   |
|                                                                                                    |          |                                                           |   |   |   |
|                                                                                                    |          |                                                           |   |   |   |
|                                                                                                    |          |                                                           |   |   |   |
| ½ Windows         ½ deb         ½ rpm         ½ Mac           Windows 10, 11         Debian, Ukumin         Red Het, Fedore, SUSE         mux05 10:13+ |          |                                                           |   |   |   |
| User Installer de Amód deb de Amod anp Med Linux3 Amód anp Med Linux<br>System Installer de Amod                                                       |          |                                                           |   |   |   |
| By downloading and using Voual Studio Code, you agree to the license terms and privacy statement.                                                      |          |                                                           |   |   |   |

Complete wizard setup (You can add the desktop shortcut for ease of access later):

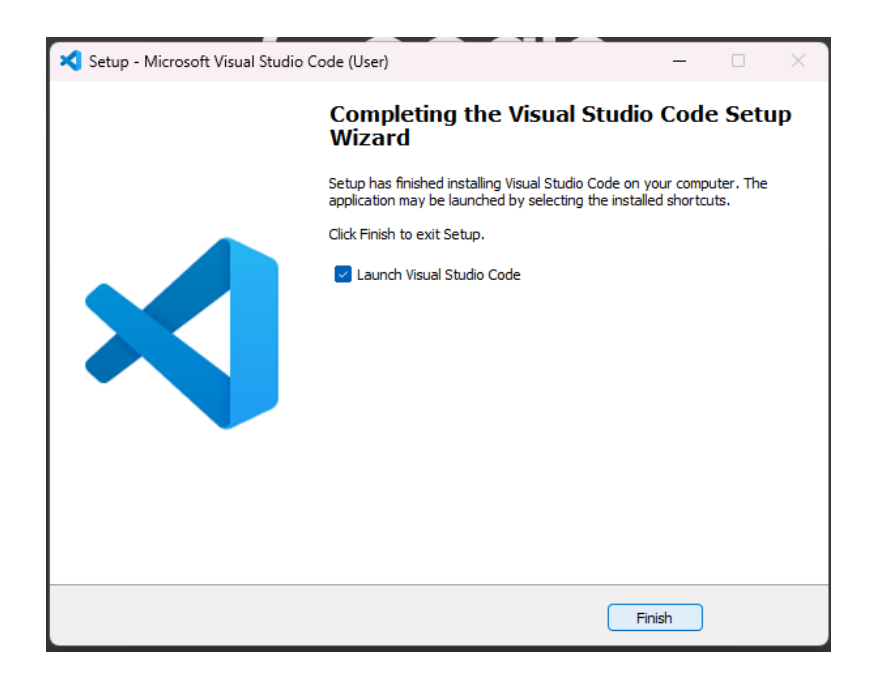

#### Step 2: Download Node.js

- Download link: https://nodejs.org/en/download
- I recommend downloading the "LTS" version as this version is regularly maintained and updated

| ← → C A <sup>th</sup> nodejs.org/en/download |                                                                                                    |  |  |  |  |  |
|----------------------------------------------|----------------------------------------------------------------------------------------------------|--|--|--|--|--|
|                                              | Security releases are now available!                                                                             |  |  |  |  |  |
| node Learn About Download Blog               | Docs 2 Certification 2                                                                                           |  |  |  |  |  |
|                                              | Download Node.js®                                                                                                |  |  |  |  |  |
|                                              | Prebuilt Installer Prebuilt Binaries Package Manager Source Code                                                 |  |  |  |  |  |
|                                              | I want the v20.12.2 (LTS) $\checkmark$ version of Node, js for III Windows $\checkmark$ running x64 $\checkmark$ |  |  |  |  |  |
|                                              | v21.7.3 (Current)                                                                                                |  |  |  |  |  |
|                                              | v19.9.0<br>Node js inclu<br>v18.20.2 (LTS)<br>Read the cha                                                       |  |  |  |  |  |
|                                              | Read the blo<br>Learn how tr v16.20.2                                                                            |  |  |  |  |  |
|                                              | Check out all available Node js download options 2                                                               |  |  |  |  |  |

• Complete wizard setup & select the checkbox in the "Tools for Native Modules" tab.

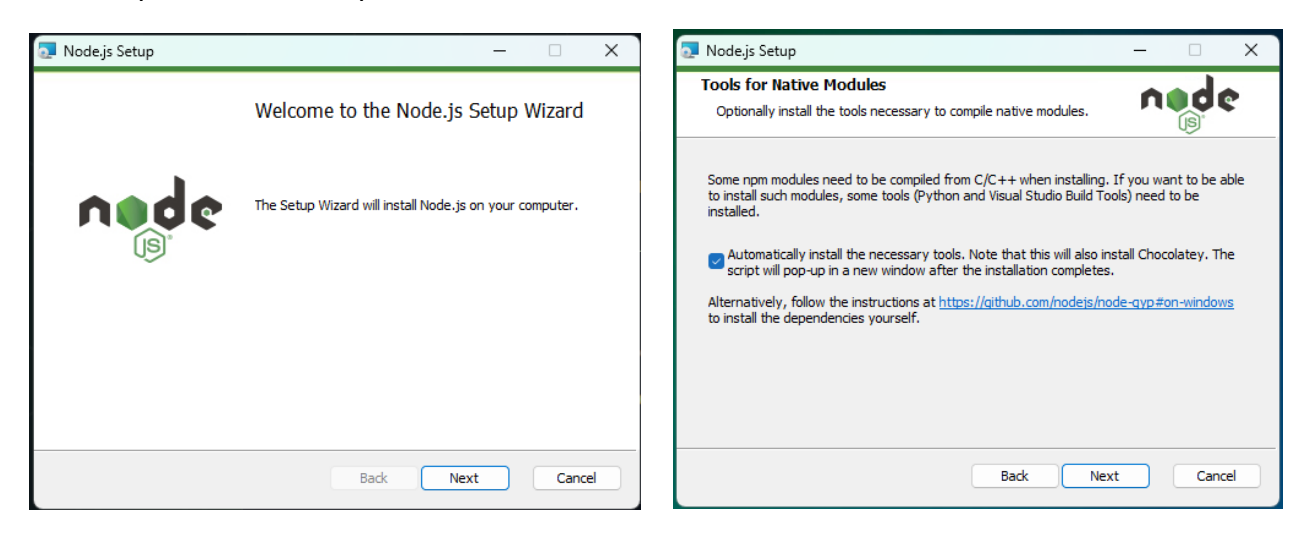

• Let the download start and wait for the PowerShell to complete its commands.

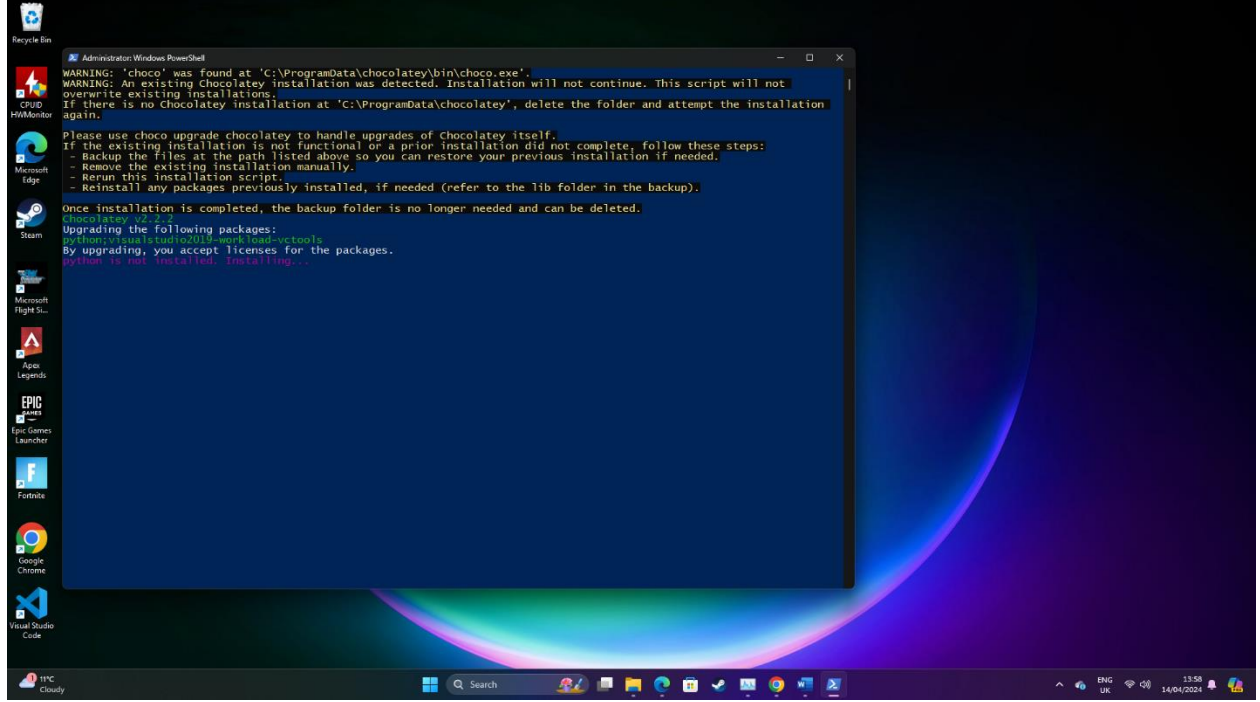

Step 3: Download the App Code

- The code has been uploaded to Canvas, however if you need it sent, please contact me.
- Extract the code folder in your preferred file directory where you can access it again.

### Step 3: Open the Code within Visual Studio Code

- Open Visual Studio Code (Close the welcome Screen Tab).
- Open your file directory where the extracted code folder is.
- Drag and drop the extracted file into the main VSC screen and this will open the code files:

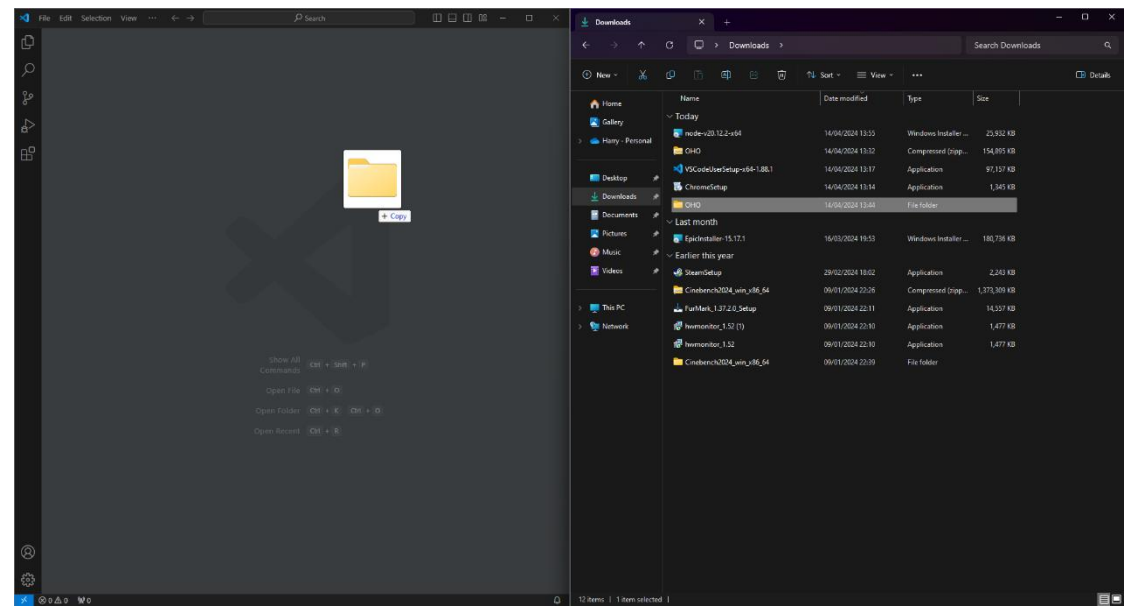

• All the files should now appear in Visual Studio Code:

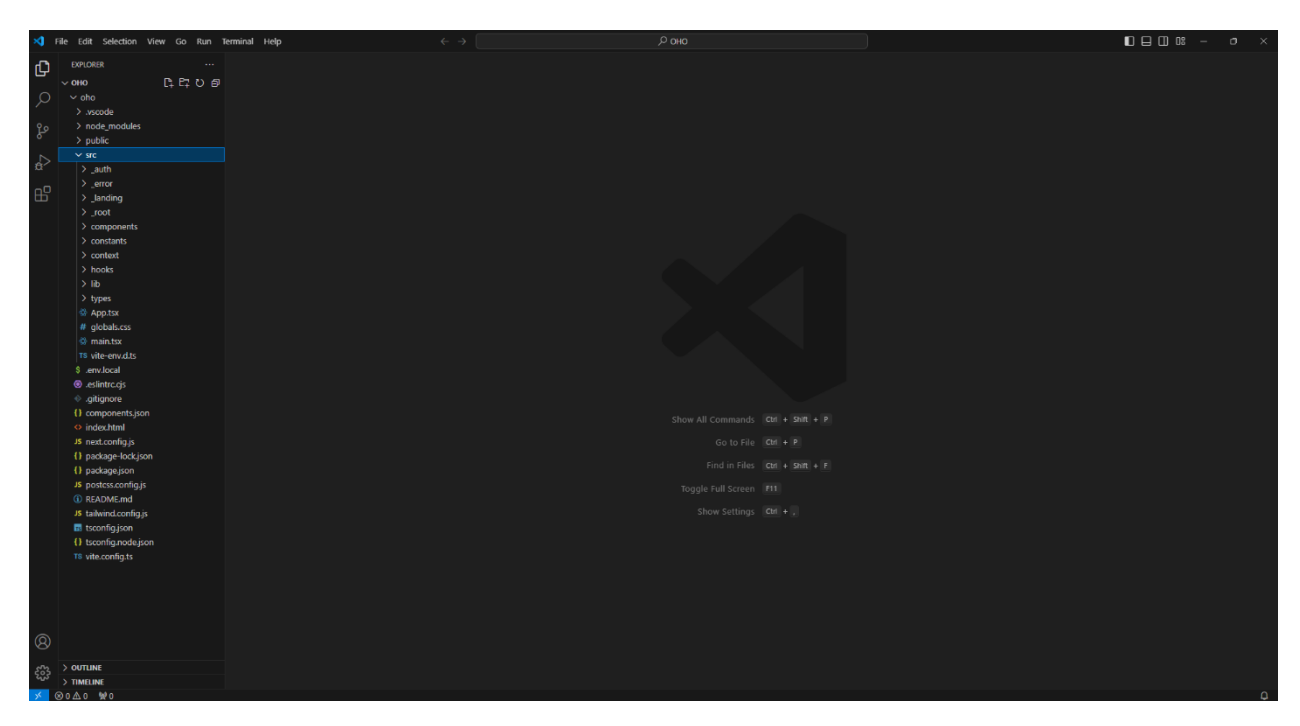

### Step 4: Installing node modules and starting the application

- Open the Terminal view in Visual Studio code by either:
  - Dragging it up from the bottom of the screen.
  - $\circ$  Or in the top bar ribbon click "Terminal", then "New Terminal".

| <b>&gt;</b> 1         | ile Edit Selection View Go Run Terminal Help |                                   | 🔎 Untitled (Workspace)                        |                            |
|-----------------------|----------------------------------------------|-----------------------------------|-----------------------------------------------|----------------------------|
| ф,                    |                                              | 0 package.json ×                  |                                               |                            |
| -                     |                                              | oho > () package.json >           |                                               |                            |
| Q                     |                                              | 1 {                               |                                               |                            |
| 10                    |                                              | <pre>2 ···"name": "oho",</pre>    |                                               |                            |
| 2p                    |                                              | · "private": true,                |                                               |                            |
|                       |                                              | "version": "0.0.0                 | 0",                                           |                            |
|                       |                                              | "type": "module"                  |                                               |                            |
| ~                     |                                              | Debug                             |                                               |                            |
| <b>H</b>              |                                              |                                   |                                               |                            |
|                       |                                              | dev": "vite",                     |                                               |                            |
|                       |                                              | "build": "tsc &                   | && vite build",                               |                            |
|                       | TS config.ts                                 | "lint": "eslint                   | text ts,tsxreport-unused-disable-directives - | -max-warnings 0",          |
|                       |                                              | "preview": "vi                    | te preview"                                   |                            |
|                       |                                              |                                   |                                               |                            |
|                       |                                              |                                   |                                               |                            |
|                       |                                              | "@headlessui/re                   | eact": "^1.7.17",                             |                            |
|                       |                                              | "@hookform/res                    | olvers": "^3.3.2",                            |                            |
|                       |                                              | "@radix-ui/rea                    | ct-label": "^2.0.2",                          |                            |
|                       |                                              | "@radix-ui/rea                    | ct-slot": "^1.0.2",                           |                            |
|                       |                                              | "@radix-ui/rea                    | ct-tabs": "^1.0.4",                           |                            |
|                       |                                              | "@radix-ui/rea                    | ct-toast": "^1.1.5",                          |                            |
|                       |                                              | @react-hook/me                    | edia-query": "^1.1.1",                        |                            |
|                       |                                              | "@tanstack/read                   | ct-query": "^5.8.2",                          |                            |
|                       | <ul> <li>Jestintro.cjs</li> </ul>            | "@types/styled                    | -components": "^5.1.34",                      |                            |
|                       |                                              | "aos": "^2.3.4                    |                                               |                            |
|                       | Components json                              | appwrite": "^                     | 13.0.0",                                      |                            |
|                       | s next continue                              | "bcryptjs": "^:                   | 2.4.3",                                       |                            |
|                       | Interconnega     Interconnega                | class-variance                    | e-authority": "^0.7.0",                       |                            |
|                       | {} package.ison                              | "clsx": "^2.0.0                   | 0",                                           |                            |
|                       | JS postess.config.is                         | "lucide-react"                    | : "^0.292.0",                                 |                            |
|                       |                                              | "next": "^14.0                    | .4",                                          |                            |
|                       |                                              | "react": "^18.2                   | 2.0",                                         |                            |
| 8                     | 🔢 tsconfig.json                              | PROBLEMS OUTPUT DEBUG CONSOLE     | TEDAMA POTS                                   | ⊡ countral + v ∏ ≜ ··· ∧ X |
|                       |                                              |                                   |                                               |                            |
| 503                   | > OUTLINE                                    |                                   |                                               |                            |
| and the second second | > TIMELINE                                   | PS C:\Users\jackc\OneDrive\Deskto | op (ono>                                      |                            |

- Run the following commands in the Terminal by typing them and hitting "Enter" on your keyboard (Ensure all commands are in lower case):
  - o npm install

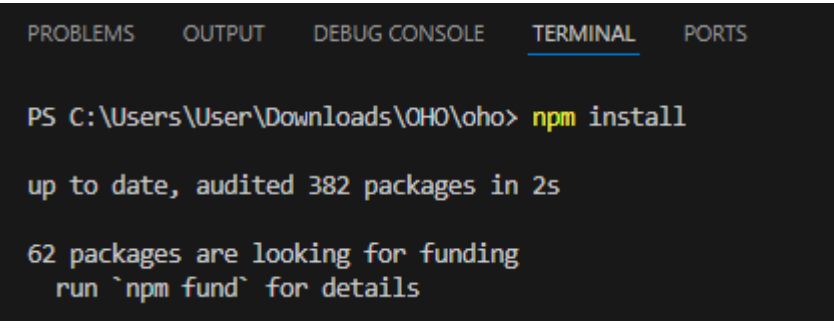

o If the terminal returns the line "1 moderate severity vulnerability".

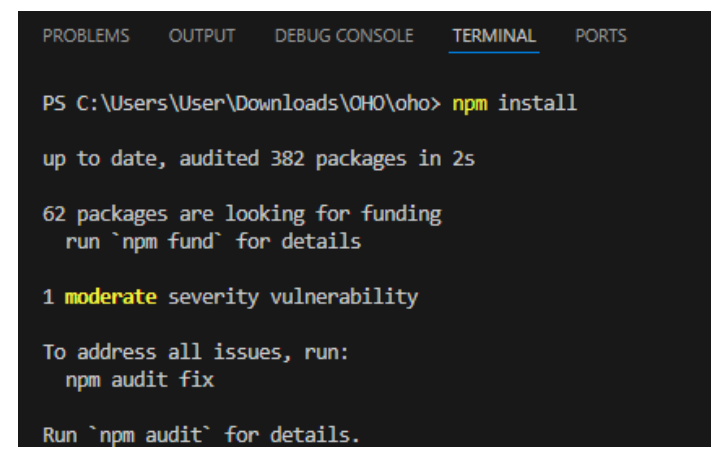

- Run "npm audit fix".
- This should fix this issue and return "found 0 vulnerabilities".

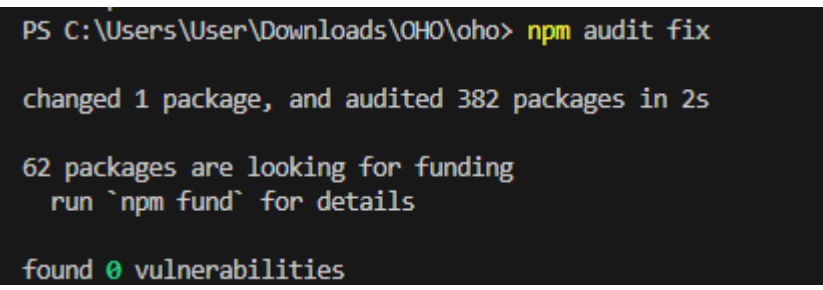

 Lastly run "npm run dev". This should bring up the local host link, which will take you to the app in your browser.

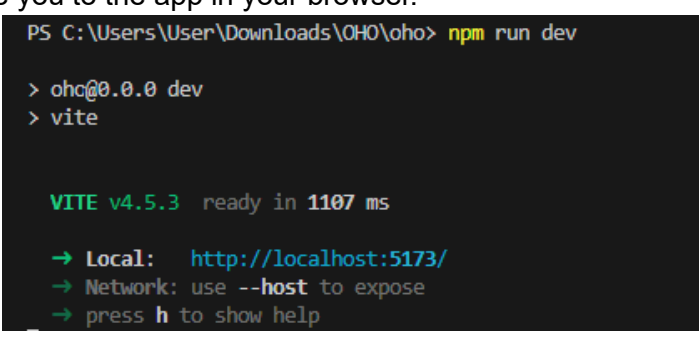

• This is the page you should land on if configured correctly:

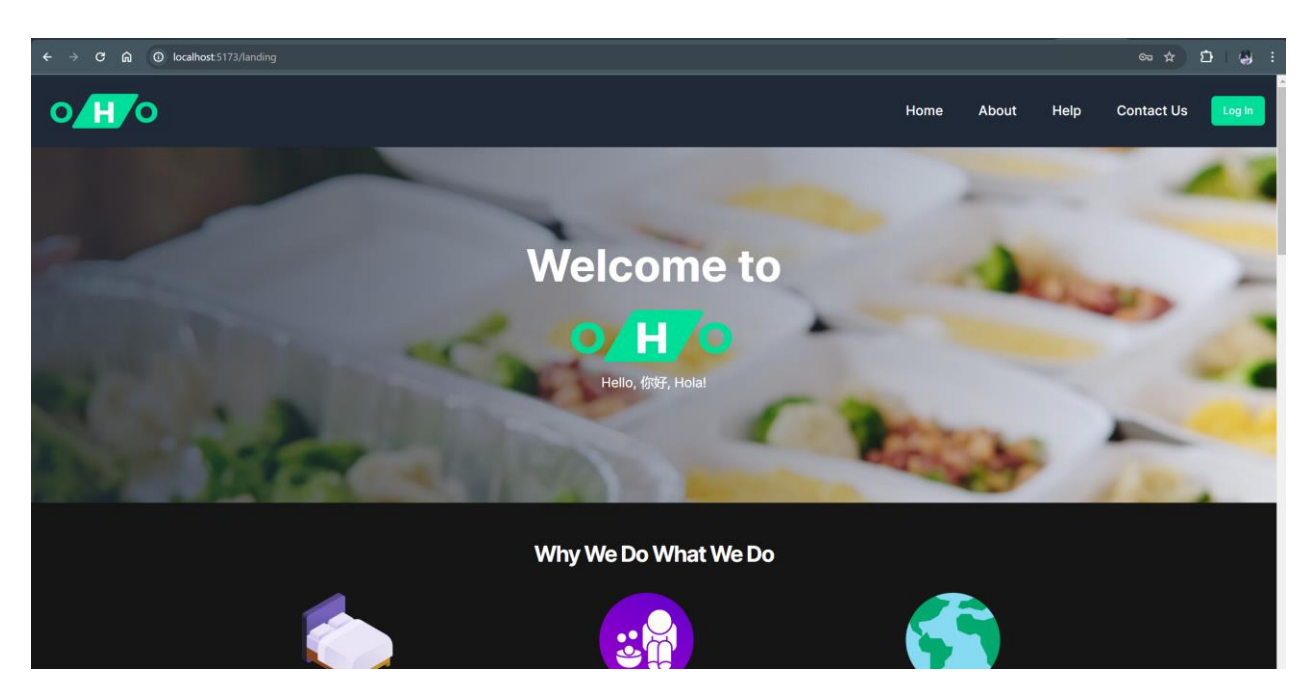